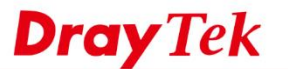

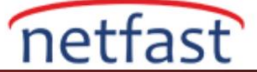

# ÇALIŞMA SAATLERİ SIRASINDA FIREWALL NASIL ETKİNLEŞTİRİLİR?

Vigor Router'da Firewall, WIFI, VPN vb. gibi programlarla çalışabilecek birçok fonksiyon vardır. Bir tesisi tabloda gösterildiği gibi otomatik olarak yönetebiliriz. Bu belge çalışma saatinde Firewall'un nasıl etkinleştirileceğini tanıtacaktır.

|          | 8:00-12:00 | 12:00-14:00 | 14:00-18:00 | 18:00-8:00 |
|----------|------------|-------------|-------------|------------|
| Facebook | Block      | Pass        | Block       | Pass       |

Bu makalede örnek olarak 8:00-12:00 ve 14:00-18:00 döneminde Facebook'u engelliyoruz ve Web Sitelerini <u>Web İçeriği</u> <u>Filtresi</u> veya <u>URL İçeriğine Filtre ve DNS Filtresi</u>'ne göre engelleme hakkında daha fazla bilgi için lütfen aşağıdaki bağlantıları kontrol edin.

1. Applications >> Schedule sayfasına gidin. Bir Schedule ayarlamak için uygun bir indexe tıklayın.

| Applications | >> | Schedule |
|--------------|----|----------|
| Applications | ~  | ochedule |

| Schedu    | le : Curren | t System Time 2019 Jul 3 Wed 1 | 0 : 31 : 0         | System time set | Set to Factory Default |
|-----------|-------------|--------------------------------|--------------------|-----------------|------------------------|
| Index     | Enable      | Comment                        | Time               |                 | Frequency              |
| 1         |             |                                |                    |                 | Sun.                   |
| <u>2</u>  |             |                                |                    |                 | Sun.                   |
| <u>3</u>  |             |                                |                    |                 | Sun.                   |
| <u>4</u>  |             |                                |                    |                 | Sun.                   |
| <u>5</u>  |             |                                |                    |                 | Sun.                   |
| <u>6</u>  |             |                                |                    |                 | Sun.                   |
| <u>7</u>  |             |                                |                    |                 | Sun.                   |
| <u>8</u>  |             |                                |                    |                 | Sun.                   |
| <u>9</u>  |             |                                |                    |                 | Sun.                   |
| <u>10</u> |             |                                |                    |                 | Sun.                   |
| <u>11</u> |             |                                |                    |                 | Sun.                   |
| <u>12</u> |             |                                |                    |                 | Sun.                   |
| <u>13</u> |             |                                |                    |                 | Sun.                   |
| <u>14</u> |             |                                |                    |                 | Sun.                   |
| <u>15</u> |             |                                |                    |                 | Sun.                   |
|           |             | For                            | ce on 💻 Force down |                 |                        |

2. İlk önce "Enable Schedule Setup" 1 etkinleştirin. Ardından ayarları tamamlamak için aşağıdaki adımları takip edin:

OK

- a. Comment'e index için bir açıklama girin.
- b. Start Date'e bir başlangıç günü ayarlayın.
- c. Start Time'a başlangıç zamanını ayarlayın. (Örneğin, kullanıcıları 8:00-12:00'dan itibaren engellemek istiyo8rsanız, başlangıç saati 8:00'dir.)
- d. Duration Time ayarlayın. (Saat 8:00-12:00 arası 4 saattir. Bu nedenle, saat kutusunua 4 yazmanız gerekir ve End Time 12: 00 otomatik olarak aşağıdaki kutuda gösterilecektir.)
- e. Schedule'un ne kadar sıklıkla çalışmasını istediğinizi ayarlayın, özelleştirme için bazı seçenekler vardır.

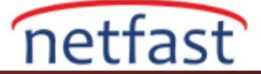

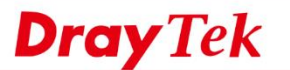

f. Ayarları kaydetmek için **OK'a** tıklayın.

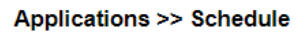

| Index No. 1 Current System Time 2019 Jul 3 | Wed 10 : 33 : 2                 | System time set |
|--------------------------------------------|---------------------------------|-----------------|
| Enable Schedule Setup                      |                                 |                 |
| Comment                                    | block_time                      |                 |
| Start Date (yyyy-mm-dd)                    | 2019 🔻 - 7 🔻 - 2 🔻              |                 |
| Start Time (hh:mm)                         | 8 •: 0 •                        |                 |
| Duration Time (hh:mm)                      | 4 • : 0 •                       |                 |
| End Time (hh:mm)                           | 12 : 00                         |                 |
| Action                                     | Force On 🔹                      |                 |
| How Often                                  |                                 |                 |
| Once                                       |                                 |                 |
| Weekdays                                   |                                 |                 |
| 🔲 Sun 🕑 Mon 🕑 Tu                           | ue 🗹 Wed 🗹 Thu 🗹                | Fri 🔲 Sat       |
| ■ Monthly, on date 1 ▼                     |                                 |                 |
| ○ Cycle duration: 1 ▼ day                  | vs (Cycle will start on the Sta | art Date.)      |

# Note:

Comment can only contain A-Z a-z 0-9 , . { } - \_ ( ) ^ \$ ! ~ ` |

| OK | Clear | Cancel |
|----|-------|--------|
|    |       |        |

Not: Action için iki seçenek vardır: Bir program profilinde Force On and Force Down, bu, Firewall'a ek olarak diğer işlevler için de geçerlidir. Firewall Schedule profilinde ayarlanan zamanda etkindir.

Şimdi, İndex'in tamamlanmış ve Schedule sayfasındaki tabloda gösterilmiş olduğunu görebilirsiniz.

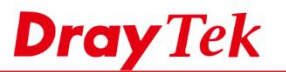

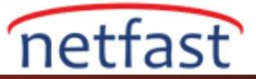

## Applications >> Schedule

| Schedule : Current System Time     2019 Jul 3 Wed 10 : 33 : 46     System time set     Set to Factory Default |        |             |             |     |       |           |   |  |
|----------------------------------------------------------------------------------------------------|--------|-------------|-------------|-----|-------|-----------|---|--|
| Index                                                                                                    | Enable | Comment     | Time        |     |       | Frequency |   |  |
| 1                                                                                                    |        | block_time  | 08:00 12:00 |     |       | Sun.      | ۲ |  |
| 2                                                                                                    |        | block_time2 | 14          | :00 | 18:00 | Sun.      | ۲ |  |
| <u>3</u>                                                                                                    |        |             |             |     |       | Sun.      | ۲ |  |
| <u>4</u>                                                                                                    |        |             |             |     |       | Sun.      | ۲ |  |
| <u>5</u>                                                                                                    |        |             |             |     |       | Sun.      | ۲ |  |
| <u>6</u>                                                                                                    |        |             |             |     |       | Sun.      | ۲ |  |
| 7                                                                                                    |        |             |             |     |       | Sun.      | ۲ |  |
| <u>8</u>                                                                                                    |        |             |             |     |       | Sun.      | ۲ |  |
| <u>9</u>                                                                                                    |        |             |             |     |       | Sun.      | ۲ |  |
| <u>10</u>                                                                                                    |        |             |             |     |       | Sun.      | ۲ |  |
| <u>11</u>                                                                                                    |        |             |             |     |       | Sun.      | ۲ |  |
| <u>12</u>                                                                                                    |        |             |             |     |       | Sun.      | ۲ |  |
| <u>13</u>                                                                                                    |        |             |             |     |       | Sun.      | ۲ |  |
| <u>14</u>                                                                                                    |        |             |             |     |       | Sun.      | ۲ |  |
| <u>15</u>                                                                                                    |        |             |             |     |       | Sun.      | ۲ |  |

💻 Force on 💻 Force down

OK

Firewall >> Filter Setup'a gidin.
a. Set 2'yi tiklayın.

Firewall >> Filter Setup

| Filt | er Set    | ир                  |            | Set to Factory Default |
|------|-----------|---------------------|------------|------------------------|
|      | Set       | Comments            | Set        | Comments               |
|      | <u>1.</u> | Default Call Filter | <u>7.</u>  |                        |
|      | <u>2.</u> | Default Data Filter | <u>8.</u>  |                        |
|      | <u>3.</u> |                     | <u>9.</u>  |                        |
|      | <u>4.</u> |                     | <u>10.</u> |                        |
|      | <u>5.</u> |                     | <u>11.</u> |                        |
|      | <u>6.</u> |                     | <u>12.</u> |                        |

- b. Uygun bir Rule index numarasına tıklayın.
- c. Server Address için routerın WAN IP'sini girin.

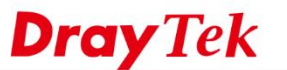

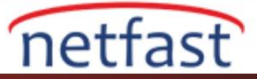

### Filter Set 2

| Comn     | nents : | Default Data Filter |                             |           |           |                                   |                      |     |            |              |
|----------|---------|---------------------|-----------------------------|-----------|-----------|-----------------------------------|----------------------|-----|------------|--------------|
| Rule     | Enable  | Comments            | Direction                   | Src<br>IP | Dst<br>IP | Service Type                      | Action               | CSM | Move<br>Up | Move<br>Down |
| 1        | ۲       | xNetBios -><br>DNS  | LAN/DMZ/RT/VPN<br>-><br>WAN | Any       | Any       | TCP/UDP, Port: from 137~139 to 53 | Block<br>Immediately |     |            | <u>Down</u>  |
| 2        |         |                     | LAN/DMZ/RT/VPN<br>-><br>WAN | Any       | Any       | Any                               | Pass<br>Immediately  |     | <u>UP</u>  | <u>Down</u>  |
| <u>3</u> |         |                     | LAN/DMZ/RT/VPN<br>-><br>WAN | Any       | Any       | Any                               | Pass<br>Immediately  |     | <u>UP</u>  | <u>Down</u>  |
| <u>4</u> |         |                     | LAN/DMZ/RT/VPN<br>-><br>WAN | Any       | Any       | Any                               | Pass<br>Immediately  |     | <u>UP</u>  | <u>Down</u>  |
| <u>5</u> |         |                     | LAN/DMZ/RT/VPN<br>-><br>WAN | Any       | Any       | Any                               | Pass<br>Immediately  |     | <u>UP</u>  | <u>Down</u>  |
| <u>6</u> |         |                     | LAN/DMZ/RT/VPN<br>-><br>WAN | Any       | Any       | Any                               | Pass<br>Immediately  |     | <u>UP</u>  | <u>Down</u>  |
| Z        |         |                     | LAN/DMZ/RT/VPN<br>-><br>WAN | Any       | Any       | Any                               | Pass<br>Immediately  |     | <u>UP</u>  |              |

OK Clear Cancel

Filter Set <u>1</u> 2 <u>3</u> <u>4</u> <u>5</u> <u>6</u> <u>7</u> <u>8</u> <u>9</u> <u>10</u> <u>11</u> <u>12</u>

 $\hfill \bigcirc$  Wizard Mode: most frequently used settings in three pages

Advance Mode: all settings in one page

Next Filter Set None V

- a. Rule'u etkinleştirmek için Enable'ı işaretleyin.
- b. Schedule Profilini seçin.
- c. LAN/DMZ/RT/VPN -> WAN seçeneğini seçin.
- d. Pass immediately'i seçin.
- e. Bir content filter seçin.
- f. OK'a tıklayın.

Firewall >> Edit Filter Set >> Edit Filter Rule

#### Filter Set 2 Rule 2

| Comments                   | block social                                 |           |
|----------------------------|----------------------------------------------|-----------|
| Schedule Profile           | 1-block_time ▼, 2-block_time2 ▼, None        | ▼, None ▼ |
|                            | $\square$ Clear sessions when schedule is ON |           |
| Direction                  | LAN/DMZ/RT/VPN -> WAN                        | Advanced  |
| Source IP/Country          | Any                                          | Edit      |
| Destination IP/Country     | Any                                          | Edit      |
| Service Type               | Any                                          | Edit      |
| Fragments                  | Don't Care 🔻                                 |           |
| Application                | Action/Profile                               | Syslog    |
| Filter                     | Pass Immediately v                           |           |
| Branch to Other Filter Set | None v                                       |           |
| Sessions Control           | 46 / 50000                                   |           |
| MAC Bind IP                | Non-Strict •                                 |           |
| Quality of Service         | None 🔻                                       |           |
| APP Enforcement            | None 🔻                                       |           |
| URL Content Filter         | 1-block social ▼                             |           |
| Web Content Filter         | None 🔻                                       |           |
| DNS Filter                 | 1-block social V                             | ×.        |
| Advance Setting            | Edit                                         |           |

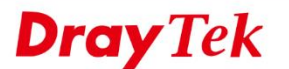

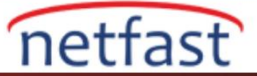

#### Firewall >> Filter Setup >> Edit Filter Set

| Comr     | nents : | Default Data Filter |                             |           |           |                                      |                      |                 |            |              |
|----------|---------|---------------------|-----------------------------|-----------|-----------|--------------------------------------|----------------------|-----------------|------------|--------------|
| Rule     | Enable  | Comments            | Direction                   | Src<br>IP | Dst<br>IP | Service Type                         | Action               | CSM             | Move<br>Up | Move<br>Down |
| 1        |         | xNetBios -><br>DNS  | LAN/DMZ/RT/VPN<br>-><br>WAN | Any       | Any       | TCP/UDP, Port: from 137~139<br>to 53 | Block<br>Immediately |                 |            | <u>Down</u>  |
| 2        | •       | block social        | LAN/DMZ/RT/VPN<br>-><br>WAN | Any       | Any       | Any                                  | Pass<br>Immediately  | UCF-<br>1 DNS-1 | <u>UP</u>  | <u>Down</u>  |
| <u>3</u> |         |                     | LAN/DMZ/RT/VPN<br>-><br>WAN | Any       | Any       | Any                                  | Pass<br>Immediately  |                 | <u>UP</u>  | <u>Down</u>  |
| <u>4</u> |         |                     | LAN/DMZ/RT/VPN<br>-><br>WAN | Any       | Any       | Any                                  | Pass<br>Immediately  |                 | <u>UP</u>  | <u>Down</u>  |
| <u>5</u> |         |                     | LAN/DMZ/RT/VPN<br>-><br>WAN | Any       | Any       | Any                                  | Pass<br>Immediately  |                 | <u>UP</u>  | <u>Down</u>  |
| <u>6</u> |         |                     | LAN/DMZ/RT/VPN<br>-><br>WAN | Any       | Any       | Any                                  | Pass<br>Immediately  |                 | <u>UP</u>  | <u>Down</u>  |
| Z        |         |                     | LAN/DMZ/RT/VPN<br>-><br>WAN | Any       | Any       | Any                                  | Pass<br>Immediately  |                 | <u>UP</u>  |              |
| Filter   | Set 1 2 | 3456789101          | 1 12                        |           |           |                                      |                      | Next Filter Se  | et No      | one 🔻        |
|          | 🔍 Wizar | d Mode: most fre    | equently used settir        | ngs in    | three     | pages                                |                      |                 |            |              |
|          | Adva    | nce Mode: all set   | tings in one page           |           |           |                                      |                      |                 |            |              |

O zaman firewall kuralı başlangıç zamanında devreye girecek ve Facebook'a 8: 00-12: 00 ve 14: 00-18: 00 boyunca erişemeyeceğiz.

OK Clear Cancel

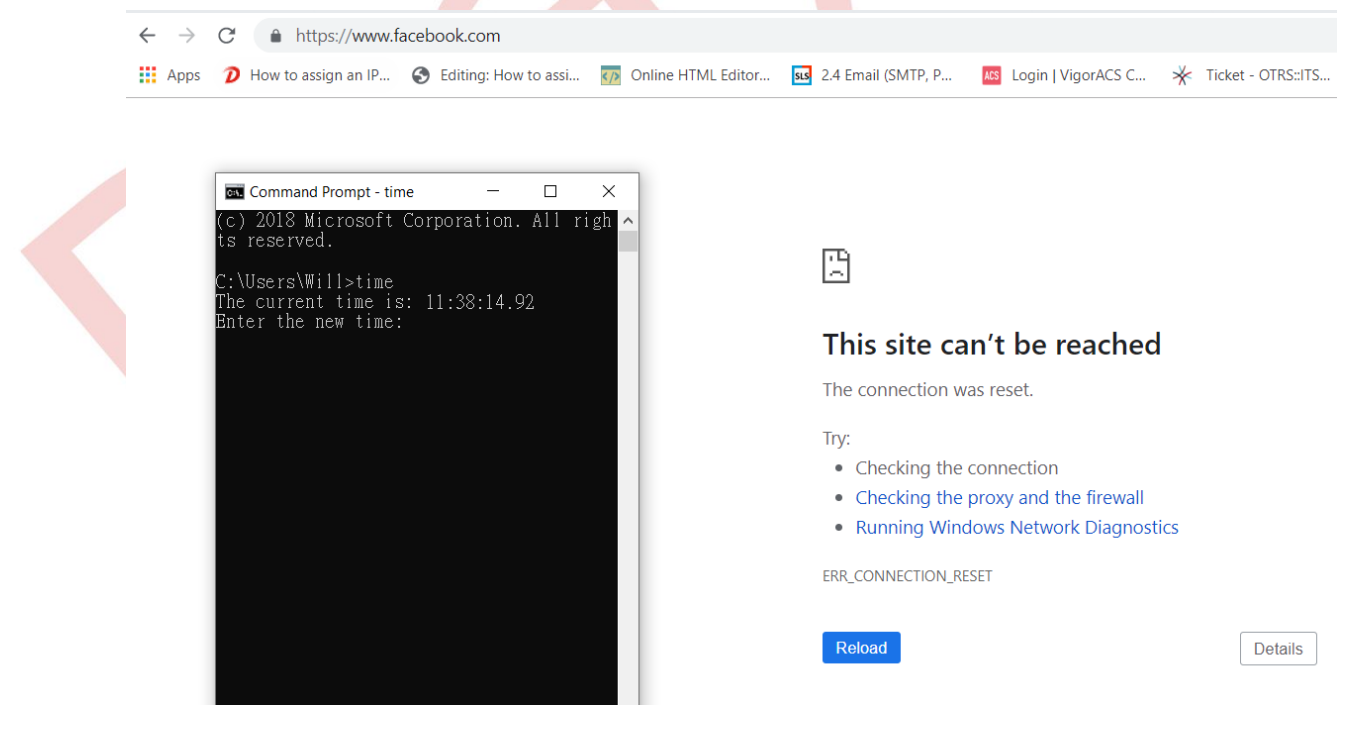

Facebook'a 12: 00-14: 00 saatleri arasında erişebiliriz.

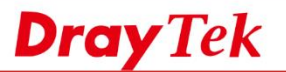

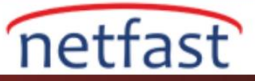

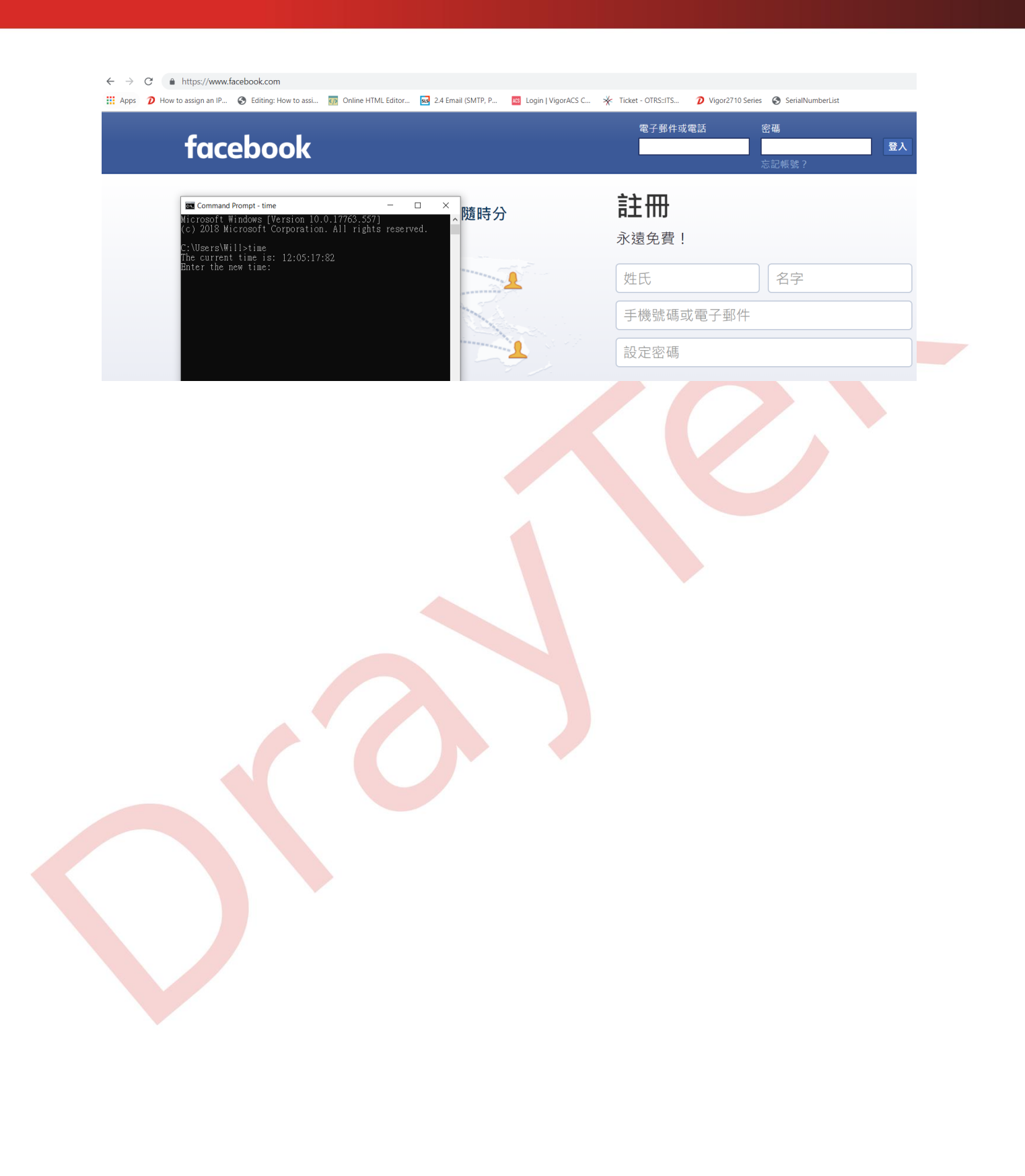